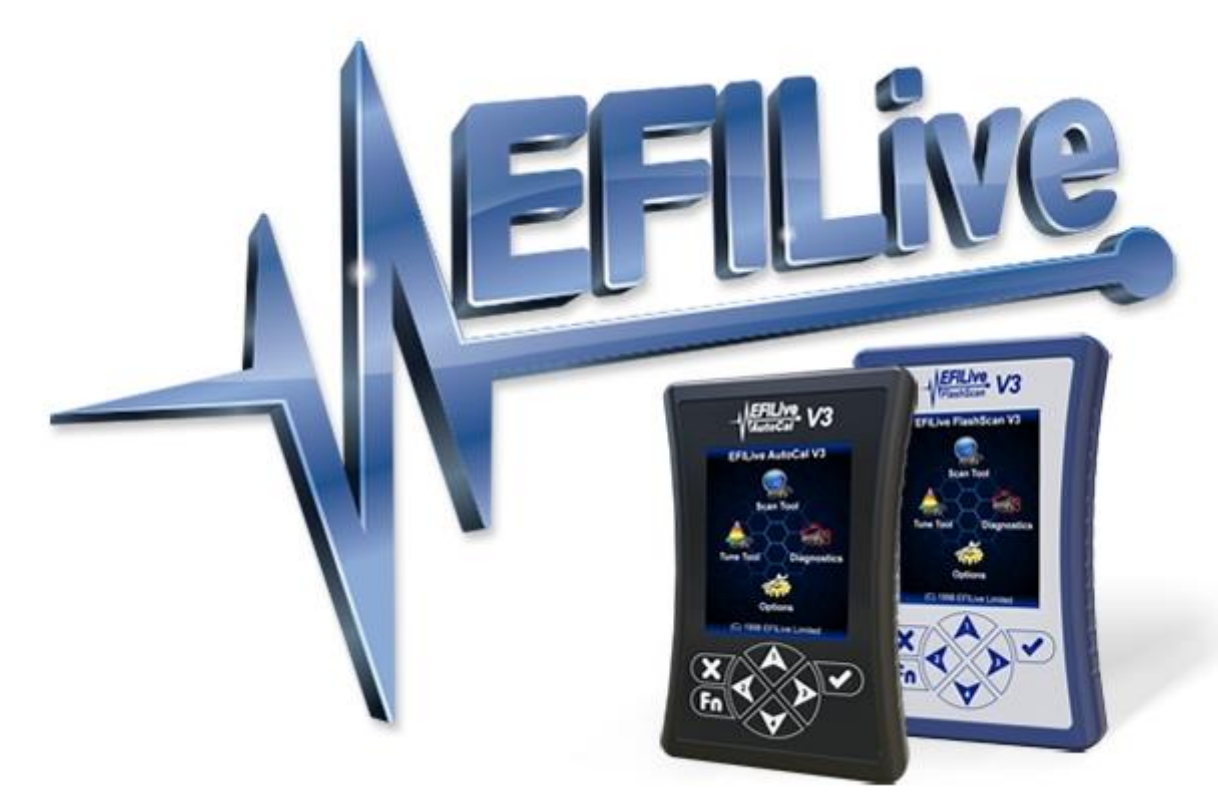

# Duramax 6.6L LBZ/LMM DSP<sup>5</sup> User Guide

Cindy Myers

## Duramax 6.6L LBZ/LMM DSP<sup>5</sup> User Guide

© 1998 EFILive Limited All rights reserved

First published 3 October 2009

Revised 8 July 2021

## Contents

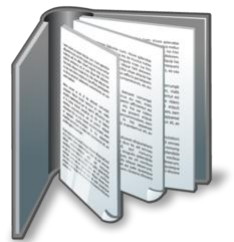

|                    | 4 |
|--------------------|---|
| Prerequisites      | 4 |
| Intended Audience  | 4 |
| Computer Knowledge | 4 |
| Tuning Knowledge   | 4 |

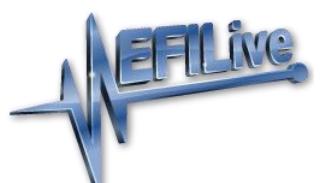

|     | V                                   | .5 |
|-----|-------------------------------------|----|
| Int | roduction                           | .5 |
| ١   | What is EFILive?                    | .5 |
| [   | DSP <sup>2</sup> Support Retirement | .5 |
| ١   | What is EFILive DSP <sup>5</sup> ?  | .5 |
| ę   | Software Version Overview           | .6 |
|     |                                     |    |

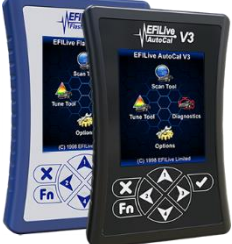

|                                                                  | 7 |
|------------------------------------------------------------------|---|
| DSP <sup>5</sup> Upgrade                                         | 7 |
| DSP <sup>5</sup> Upgrade Checklist                               | 7 |
| Upgrade Operating System to DSP <sup>5</sup>                     | 7 |
| Supported Switching Methods                                      | 8 |
| Important DSP <sup>5</sup> Parameters and Tables                 | 8 |
| A9136, A9236, A9336, A9436 – DSP <sup>5</sup> switching voltages | 8 |
| Monitoring DSP status in the Scantool                            | 9 |

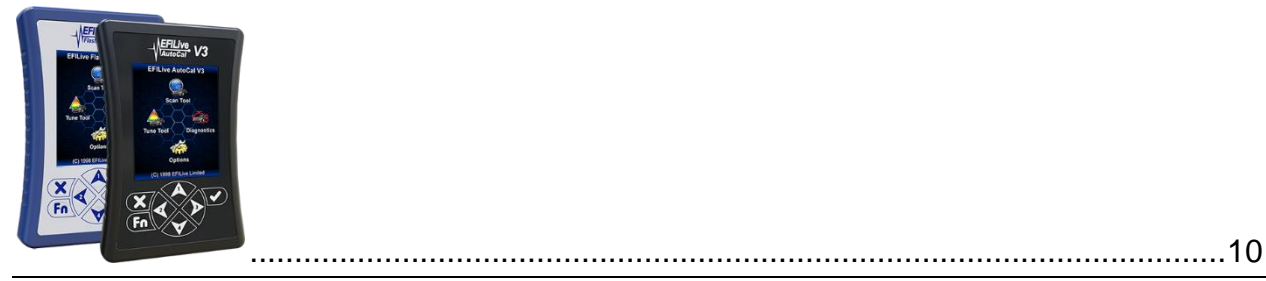

| Installing a Hardwired switch                  | 10 |
|------------------------------------------------|----|
| Wiring the DSP <sup>5</sup> Switch             | 10 |
| LBZ / LMM ECM Connector Wiring Installation    | 11 |
| LBZ / LMM – DSP <sup>5</sup> pin install guide | 12 |

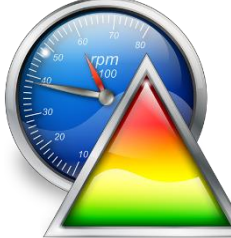

|                                          | 17 |
|------------------------------------------|----|
| V8 Scan and Tune Scan                    | 17 |
| Pass-Thru Data Logging                   | 17 |
| Pass-Thru Licence and Flash a Controller | 18 |

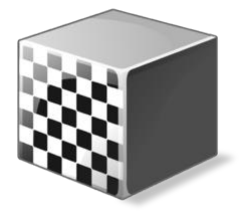

| Configure FlashScan/AutoCal for BBX | 20 |
|-------------------------------------|----|
| Data Logging                        | 20 |
| Configure Tuning                    | 21 |
| Tune File Switching                 | 21 |
| Configure DTCs                      | 21 |
| Quick Setup                         | 21 |
|                                     |    |

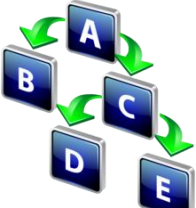

|                                         | 23 |
|-----------------------------------------|----|
| FlashScan Menu Navigation               | 23 |
| FlashScan/AutoCal V3                    | 23 |
| Data Logging                            | 23 |
| License and Flash a Controller          | 23 |
| Switch Tunes using FlashScan/AutoCal V3 | 24 |
| FlashScan V2                            | 24 |
| Data Logging                            | 24 |
| License and Flash a Controller          | 25 |
| Switch Tunes using FlashScan V2         | 25 |
|                                         |    |

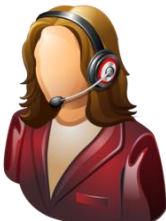

|   |                                   | 26 |
|---|-----------------------------------|----|
| S | upport                            | 26 |
|   | Trouble Shooting                  | 26 |
|   | Error Codes                       | 26 |
|   | Checksums                         | 26 |
|   | NVRAM Status                      | 27 |
|   | Test for Rogue Modules            | 27 |
|   | Trace Files                       | 28 |
|   | V8 Scan and Tune *.htx files      | 28 |
|   | FlashScan/AutoCal V3 *.xalm files | 28 |
|   | FlashScan V2 Trace Files          | 28 |
|   | Knowledgebase                     | 29 |
|   | EFILive Authorized Dealer         | 29 |
|   | How to Tune?                      | 29 |
|   | EFILive Service Desk              | 29 |
|   |                                   |    |

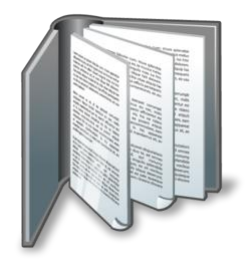

## Prerequisites

#### **Intended Audience**

EFILive Customers using the V8 Scan and Tune Tool software.

#### **Computer Knowledge**

It is expected that readers have a basic understanding of:

- The Windows operating system;
- Starting and using Windows applications;
- Navigating folders using Windows Explorer.

#### **Tuning Knowledge**

It is expected that readers have a basic understanding of:

- Electronic Fuel Injection.
- On Board Diagnostics.

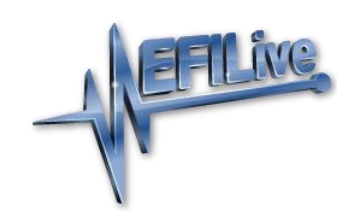

## Introduction

#### What is EFILive?

EFILive is tuning software and hardware - it is not a tune. Together the software and hardware give users the tools to write tunes. EFILive does not provide tune files, tuning advice or support, but do provide software support and hardware support.

#### **DSP<sup>2</sup> Support Retirement**

This document was originally created for DSP<sup>5</sup> and DSP<sup>2</sup> custom operating systems. Support for DSP<sup>2</sup> operating systems was retired in July 2018.

The DSP<sup>2</sup> custom operating system has not been migrated to V8 Scan and Tune software.

#### What is EFILive DSP<sup>5</sup>?

EFILive's DSP<sup>5</sup> custom operating systems for Duramax controllers allows customers to be able to switch 'on the fly' between multiple tunes, all stored in the ECM's flash memory

Having multiple tunes instantly accessible means changing tunes to suit different driving conditions no longer requires the ECM to be reflashed each time you choose to run a different tune. (E.g. racing, towing, or power limiting.) Simply build multiple tunes to fill the DSP<sup>5</sup> slots, flash the ECM once and then select your desired tune through via a hardwired switch at any time.

The ECM can be returned to GM factory condition at any time by reflashing a stock GM Operating System and calibration into the ECM using the Full Flash option.

#### **Software Version Overview**

This version of the Duramax LBZ & LMM DSP<sup>5</sup> User Guide migrates all processes to EFILive V8 Scan and Tune software. Functionality is still available in V7.5 software, however software support and bug fixes will cease in 2021.

FlashScan/AutoCal V3 and AutoCal V2 are not compatible with V7 software. V7 functions are only supported by FlashScan V2. The following is a brief view of the activities that are performed with the different software versions:

| Feature                | V7        | V8        |
|------------------------|-----------|-----------|
| Scanning               | <b>\$</b> | <b>\$</b> |
| OBDII Diagnostics      | <b>V</b>  | <b>V</b>  |
| Reading                | ×         | <b>V</b>  |
| Flashing               | ×         | <b>V</b>  |
| Tune Editing           | <b>V</b>  | <b>V</b>  |
| VIN License Management | ×         | <b>V</b>  |
| Firmware Management    | ×         | <b>\$</b> |

To upgrade to DSP<sup>5</sup> exclusively in EFILive V8 Scan and Tune software you must be running the following (or higher) software versions.

- 1. EFILive V8.3.5 or later.
- 2. FlashScan V3 / AutoCal V3 Firmware V3.00.060.
- 3. FlashScan V2 / AutoCal V2 Firmware V2.08.170.

The latest software versions are available for download from EFILive's website.

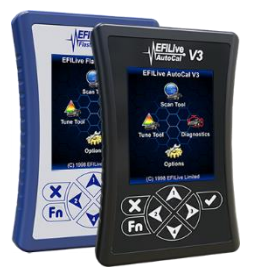

## DSP<sup>5</sup> Upgrade

#### **DSP<sup>5</sup> Upgrade Checklist**

DSP<sup>5</sup> upgrades are only available on specific factory operating systems. Typically these are based on the latest factory update (at time of development). If you have a truck that has an OS not listed below, you will need to upgrade your base file first.

Supported DSP<sup>5</sup> operating systems are listed in the table below. These were the latest factory updates as of 2015; released 9 years after this ECM type was introduced.

EFILive will not be offering DSP<sup>5</sup> on older, obscure or obsolete OS's. No further EFILive development is scheduled for Duramax platforms.

| DSP <sup>5</sup> Supported Operating Systems |            |  |  |  |  |
|----------------------------------------------|------------|--|--|--|--|
| E35A (LBZ)                                   | E35B (LMM) |  |  |  |  |
| 12603624                                     | 12617083   |  |  |  |  |
| 12604138                                     | 12617103   |  |  |  |  |
| 12606128                                     | 12628594   |  |  |  |  |
| 12616698                                     |            |  |  |  |  |
| 12632483                                     |            |  |  |  |  |

#### Upgrade Operating System to DSP<sup>5</sup>

- 1. Open V8 Scan and Tune software and your stock tune file.
- 2. Navigate to [F5: Edit].
- 3. Expand the Engine Operation -> COS Patches Folder and select DSP5 Custom Operating System.
- 4. Select the [Apply Upgrade] button.
- 5. Select [Yes] to the "This operation cannot be undone, continue?" dialog box.
- 6. A message indicating "Upgrade applied successfully." will now display.

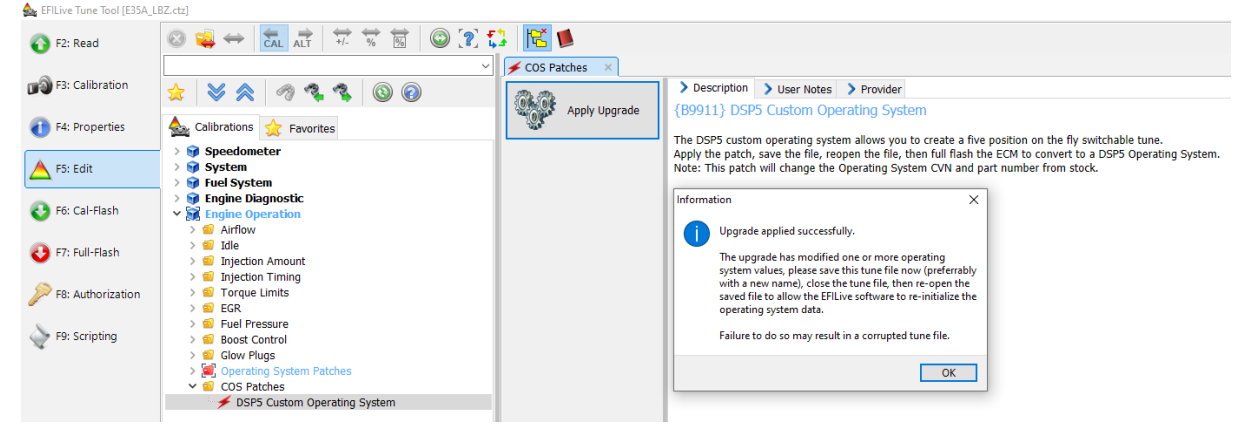

- Save the file with a new name using, *File > Save As*. As an example; 'My Truck Base DSP5 Conversion.ctz'.
- 8. Close the tune file.
- 9. In the EFILive V8 Scan and Tune Recent Items entries for the stock tune and your upgraded DSP<sup>5</sup> tune will be listed. Confirm that the operating system number on the base file is different to the upgraded DSP<sup>5</sup> converted file.

| F2: Scan | Display<br>Updates Office Updates                                       | Check<br>Firmware |                            |                            |                                           |                                    |        |                                                                    |
|----------|-------------------------------------------------------------------------|-------------------|----------------------------|----------------------------|-------------------------------------------|------------------------------------|--------|--------------------------------------------------------------------|
| F3: Tune | Tune Filename<br>E35A My Truck Base DSP5 Conversion.ctz<br>E35A_LBZ.ctz | VIN<br>N/A<br>N/A | OS<br>52603624<br>12603624 | Controller<br>E35A<br>E35A | Serial<br>000000000000<br>000000000000000 | Boot Block<br>00000000<br>00000000 | Remote | Date Last Opened<br>18/03/2021 1:45:56 PM<br>18/03/2021 1:42:02 PM |
| E4: OBD  |                                                                         |                   |                            |                            |                                           |                                    |        |                                                                    |

- 10. Reopen the tune file that was converted.
- 11. Edit the values on your individual tunes, and [Save] the changes to your tune file.
- 12. Flash the DSP<sup>5</sup> tune into your ECM. Refer to pass-thru flashing, FlashScan V3/AutoCal V3 flashing or FlashScan V2 flashing for further instructions.

NOTE: DSP<sup>5</sup> tunes cannot be read out of the ECM once flashed in.

#### **Supported Switching Methods**

EFILive's DSP<sup>5</sup> custom operating system can be switched using hardwired switch. Users cannot switch tunes using EFILive hardware.

#### Important DSP<sup>5</sup> Parameters and Tables

#### A9136, A9236, A9336, A9436 – DSP<sup>5</sup> switching voltages

These parameters set up the switching points for each DSP<sup>5</sup> program to become enabled.

It works by the voltage from the switch for each tune needing to fall between each adjacent parameter for a valid reading. So as an example only, if you set the parameters like so -

| Table # | DSP Program #     | Volts  | Description                                                                               |
|---------|-------------------|--------|-------------------------------------------------------------------------------------------|
| Non-DSF | P Program (stock) | >4.01V | For the non DSP Program (stock) to become enabled the switch voltage must be above 4.01V. |
| A9136   | DSP Program #1    | 4.00V  | To enable #1, the switch voltage must be between 4.00V and 3.01V                          |
| A9236   | DSP Program #2    | 3.00V  | To enable #2, the switch voltage must be between 3.00V and 2.51V.                         |
| A9336   | DSP Program #3    | 2.50V  | To enable #3, the switch voltage must be between 2.50V and 1.81V.                         |
| A9436   | DSP Program #4    | 1.80V  | To enable #4 the switch voltage must be between 0.00V and 1.80V                           |

#### Monitoring DSP status in the Scantool

You can monitor the DSP switch data using the following PID's -

**GM.E35DSP2\_DMA (PC) or E35DSP2\_M (BBL):** This PID will show if the DSP<sup>2</sup> tune is enabled.

**GM.E35DSP5\_DMA (PC) or E35DSP5\_M (BBL):** This PID will show the current tune number the ECM is using for DSP<sup>5</sup>.

**GM.E35DSP5V\_DMA (PC) or E35DSP5V\_M (BBL):** This will show the measured voltage at the ECM pin when using DSP<sup>5</sup>, useful for setting up the DSP<sup>5</sup> switching voltages, otherwise just use the previous PID to monitor the DSP<sup>5</sup> program switching.

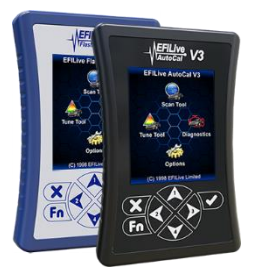

## Installing a Hardwired switch

#### Wiring the DSP<sup>5</sup> Switch

The DSP<sup>5</sup> switch works by selecting different voltages for the ECM to measure, from these voltages the ECM can determine which program you wish to run.

Below is the suggested resistance to be used for any DSP<sup>5</sup> switch you may wish to design. Also shown is the approx. voltage the ECM will measure for each resistance. The switching voltages are configurable within EFILive, however, the values below give a good even separation of switch points.

The 0.1uF capacitor shown in red is optional, it is used to reduce switch bounce.

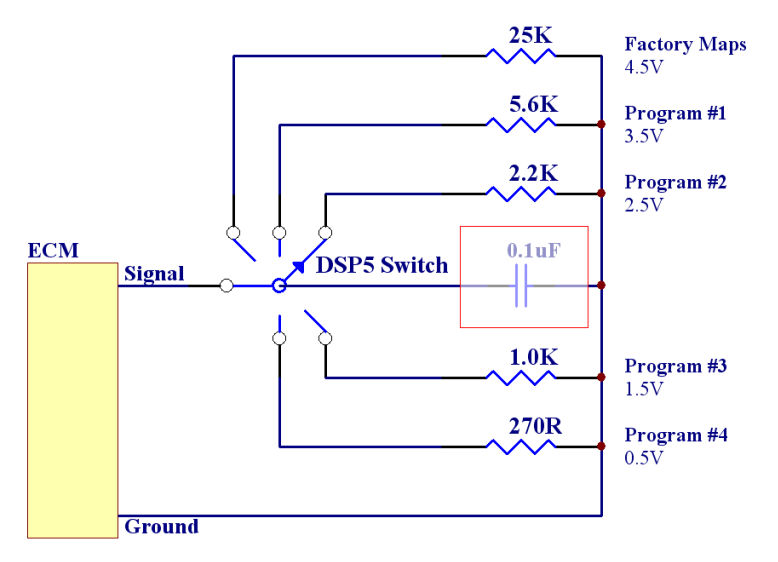

The connections to the ECM from the switch are made to the following pins -

- Signal = Connector 1 (the larger plug), pin 46, (*next to Grey wire-LBZ, Tan wire-LMM*).
- Ground = Connector 1 (the larger plug), pin 54, (next to Yellow/Black wire).

*Note: It may be possible to make the ground connection in the cab rather than the ECM.* The part number for the connector pins is – Tray #19, 1928498135.

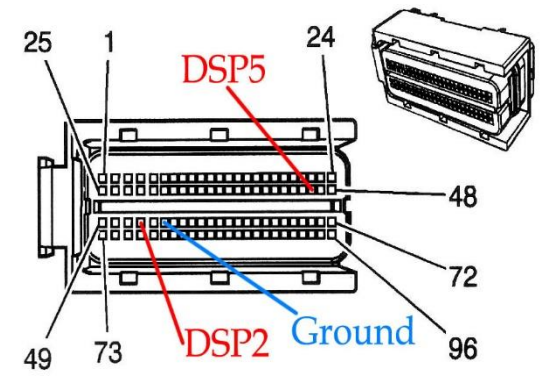

## LBZ / LMM ECM Connector Wiring Installation

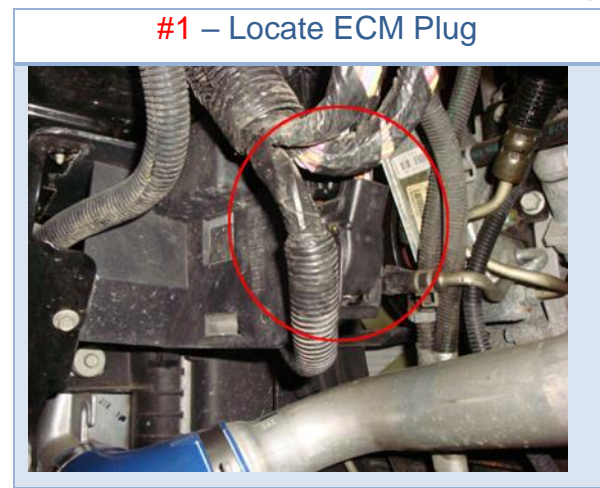

#3 – Remove purple locking clip (don't lose it!)

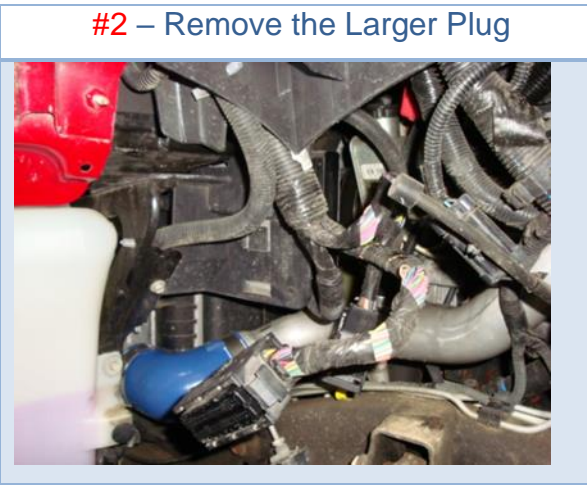

#4 – Remove top cover

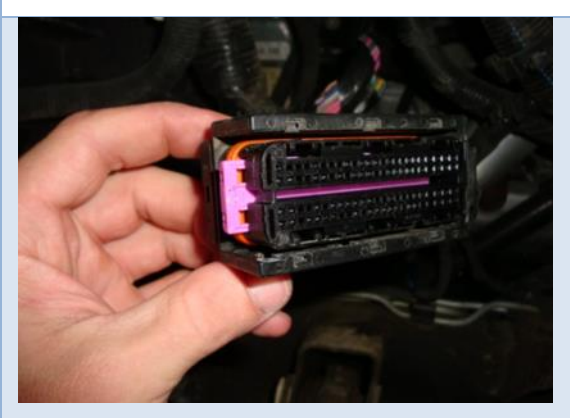

#5 – Insert new pins/wires Reverse procedures once done.

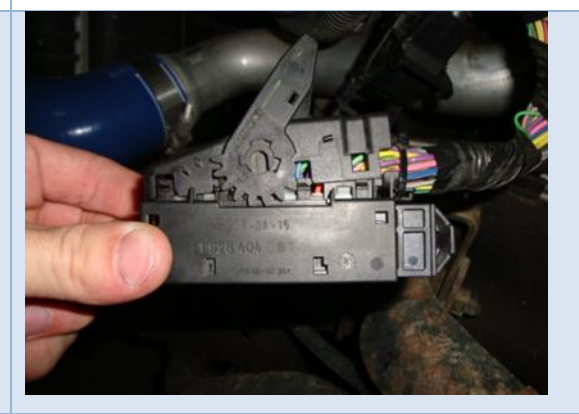

Pin-out Reference (viewed looking at connector face).

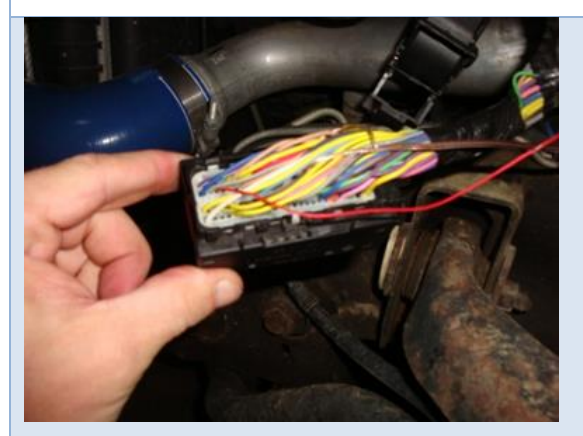

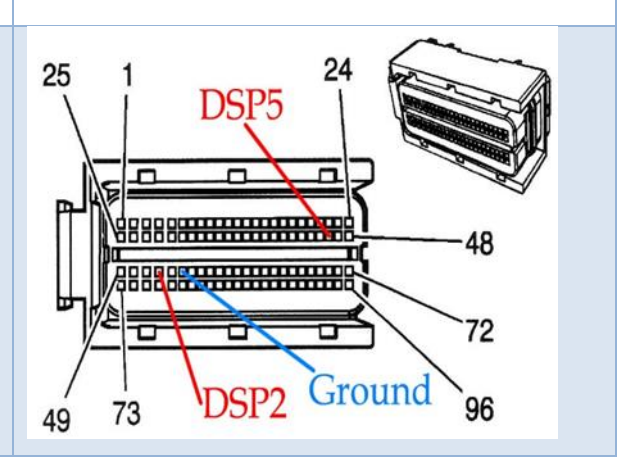

#### LBZ / LMM – DSP<sup>5</sup> pin install guide

Contributed by EFILive beta tester, Joe Harden

 1. Remove the driver's side inner fender
 2. Use the "throttle cable" port through the firewall as a way to route the wire from the switch to the ECM. (note that EGT and boost wires are already installed though this port in the pictures)

 Image: the end of the end of the en

- Pop the rubber centre out of the grommet. (It's been a while since the egt / boost install was done, but it seems like I had to make a cut into the rubber centre in order to remove it from the "throttle cable". It already had a slit in it during this install, but I don't remember if I did it earlier or not.)
- 6. Pull the grommet through the firewall (into the engine bay) where it is easier to feed the wire through it. I had the pin soldered to the wire, since I don't have the proper crimping tool. The crimping tabs on the pin need to be trimmed down and the solder can't be very thick, since the whole pin needs to fit down a hole about the size of the head of the pin.)

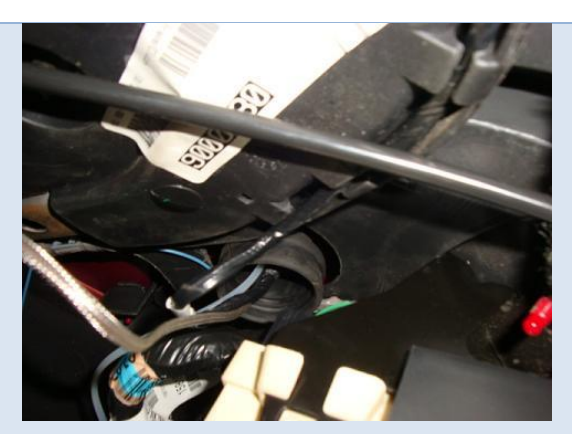

7. The grommet can be installed back into the firewall after the wire is fed through

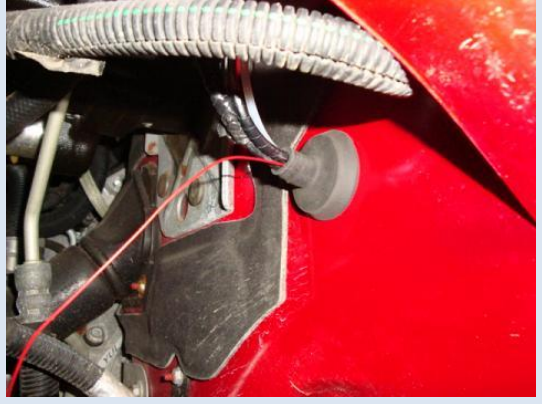

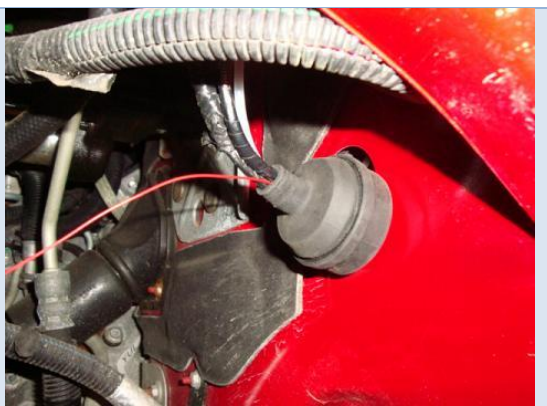

8. Location of ECM.

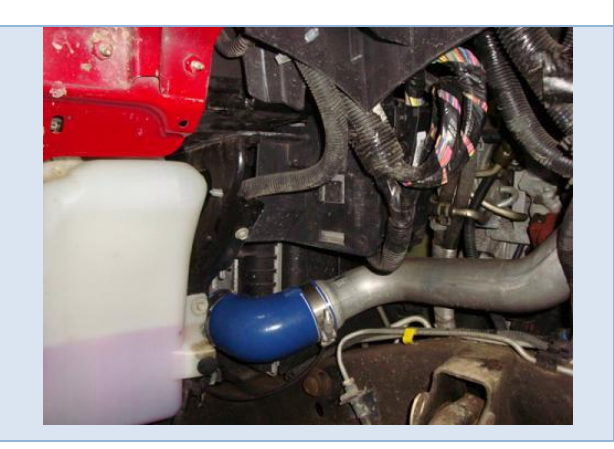

10. This connection is referred to as C2 9. At this point, the batteries need to be disconnected! of the ECM. (We're interested in C1 above it, but C2 needed to be Locate the ratcheting lever on the removed in order to make C1 lower connection of the ECM and available.) pull upward (toward the sky). As the lever rotates upward, the plug Remove connector C1 (directly will back out of the ECM. Assist above C2). The same ratcheting the ratchet in backing out the lever is on this connector as C2, connector. The ratchet will stop except the lever needs to be pulled after about 90° of rotation. down (toward the ground). 11. Here's C1 after being unplugged 12. There's a pink clip in the connector from the ECM. that holds the pins in place. This needs to be removed. I used a small allen-wrench to get down in the notch of the pink clip and applied pressure to the end of the connector to remove it.

13. Remove the pink clip completely from the connector

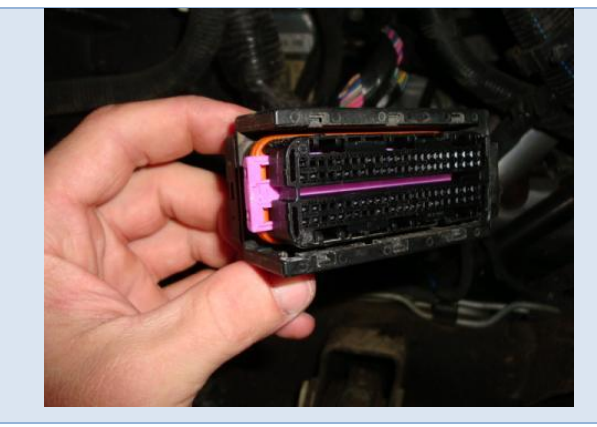

15. The pin is to be inserted in location 46 (from this view with the wire bundle on the right side of the connector, it's the 3<sup>rd</sup> slot in from the beginning of the second row. If confused, follow the red wire across the picture.) 14. Take the ratcheting mechanism / cover off the connector. First, pop up the end nearest the wire bundle.

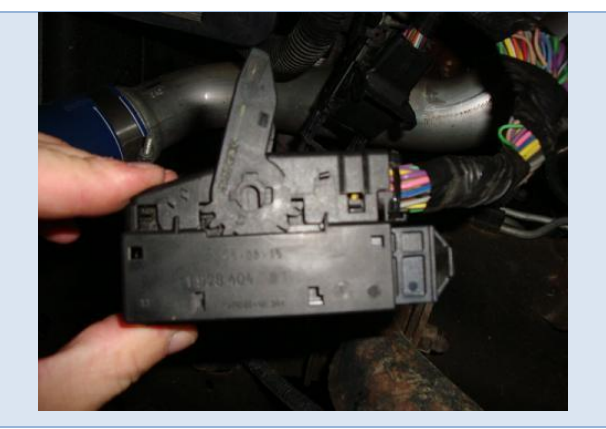

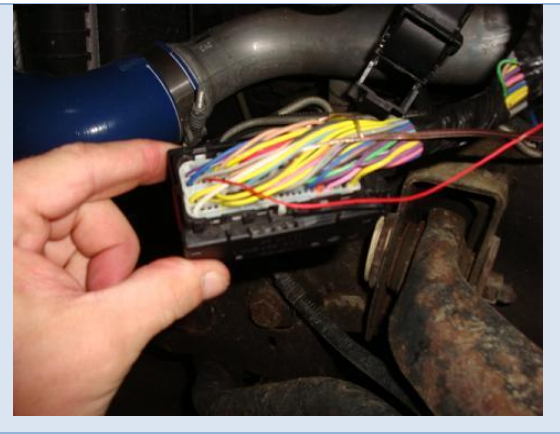

Referring to this view, the pin needs to be oriented such that the wider side of the head of the pin is closest to location 47 (grey wire).

It is a good idea to have a small piece of rigid wire (or a straightened out paperclip) near by to help push the pin into location.

**Reinstall the pink clip.** If the clip won't slide completely through the connector, especially if it stops in the area of the new pin, then check that the pin has been seated in the connector with the rigid wire.

Once the pink clip is in place, press the sliding portion of the ratcheting mechanism back into the connector and attach the ratchet lever / cover back onto the connector (the lever is to be down in the "locked" position when this is carried out.) Having the slide pushed in and the lever down properly position the gear and slide.

C1 is now ready to be connected to the ECM, so pull the lever back to the fully open position and insert the connector into the top port until you feel the slide mechanism make contact with the ECM. Now begin pushing the lever up while helping the ratchet feed the connector into the port.

C2 can now be reinstalled into the lower port. Having the lever in the full open position, follow the same steps as C1, except the lever will be pulled toward the ground while the connector is being guided into the port.

The batteries can now be reconnected and the inner fender can be reinstalled.

This install didn't include a ground wire from the switch to the ECM. I currently have the switch grounded to the metal support under the steering column, and it works fine

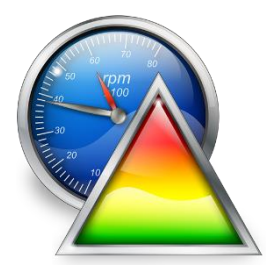

## V8 Scan and Tune Scan

#### Pass-Thru Data Logging

To log data using FlashScan or AutoCal and V8 Scan and Tune software;

- 1. Open the EFILive V8 Scan and Tune.
- 2. Connect your FlashScan/AutoCal device to your PC and vehicle.
- 3. Turn the vehicle ignition to the *On* position.
- 4. Select an existing Dashboard configuration either by using the [Open Dash] button or using the Dashboard drop down, or configure after making controller and PID selections.
- 5. Navigate to the [F2: Scan] -> [F2: PIDs] menu option.
- 6. In the Engine field use the drop down list to select the E35A or E35B controller type or use Auto Detect.
- 7. Drag PIDs or PID folders from the Available PIDs window into the Selected PIDs window.

| 🙇 EFILive Scan Tool |                                       |                             |              |          |                       |                                         |       |               | -      |      |
|---------------------|---------------------------------------|-----------------------------|--------------|----------|-----------------------|-----------------------------------------|-------|---------------|--------|------|
| F2: PIDs            | Selected Controller(s)                |                             |              |          | Available PIDs        |                                         |       |               |        |      |
| ~                   | Engine:                               | E35A LBZ Duramax ECM        | -            | Auto     | Name                  | Description                             | Units | Group         | Source |      |
| F3: Data            | Transmission:                         |                             | -            | Detect   | 🛩 🗐 ECM - Generic     | SAE Defined PIDs                        |       |               |        |      |
|                     |                                       | Selected PIDs               |              |          | O DTCFRZF             | DTC That Caused Freeze Frame to be      | 0/    | ECM - Generic | ECM    | J    |
| F4: Charts          |                                       | Science 1 155               |              |          | > OBDSUP              | OBD Compliance                          |       | ECM - Generic | ECM    | _    |
| -                   | Name                                  | Description Units           | Group Source |          | > O AUXIS             | Auxilliary Input Status                 |       | ECM - Generic | ECM    |      |
| F5: Gauges          | S RPM                                 | Engine RPM rpm              | ECM ECM      |          | RUNTM                 | Engine Runtime                          | s     | ECM - Generic | ECM    |      |
|                     |                                       | Infottle Position %         | ECM ECM      |          | S MIL_DIST            | Distance Travelled While MIL is Actived | km    | ECM - Generic | ECM    |      |
| F6: Mans            | 0 V55                                 | Manifold Absolute Proce kPa | ECM ECM      |          | S FRP_C               | Fuel Rail Pressure                      | kPa   | ECM - Generic | ECM    |      |
| ror maps            | MAF                                   | Mass Air Elow a/s           | ECM ECM      |          | EGR_PCT               | Commanded EGR                           | %     | ECM - Generic | ECM    |      |
|                     | fr CYLATR                             | Air Mass Per Cylinder a     | Calc CALC    |          | EGR_ERR               | EGR Error                               | %     | ECM - Generic | ECM    |      |
| F7: DVT             | G FCT                                 | Engine Coolant Temper °C    | ECM ECM      |          | WARM_UPS              | Number of Warmups Since DTCs Clea       | count | ECM - Generic | ECM    |      |
|                     |                                       | Intake Air Temperature °C   | ECM ECM      | <b>S</b> | CLR_DIST              | Distance Travelled Since DTCs Cleared   | km    | ECM - Generic | ECM    |      |
|                     | fr INIDCI                             | Injector Duty Cycle - Ba %  | Calc CALC    | *        | BARO                  | Barometric Pressure                     | kPa   | ECM - Generic | ECM    |      |
|                     | fx INIDC2                             | Injector Duty Cycle - Ba %  | Calc CALC    |          | CATEMP11              | Catalyst Temperature - Bank 1, Senso    | °C    | ECM - Generic | ECM    |      |
|                     | · · · · · · · · · · · · · · · · · · · |                             |              |          | CATEMP12              | Catalyst Temperature - Bank 1, Senso    | °C    | ECM - Generic | ECM    |      |
|                     |                                       |                             |              |          | > O MONDRIVE          | Monitor Status This Ignition Cycle      |       | ECM - Generic | ECM    |      |
|                     |                                       |                             |              |          | VPWR                  | Control Module Voltage                  | V     | ECM - Generic | ECM    |      |
|                     |                                       |                             |              |          | S EQ_RAT              | Commanded Fuel Air EQ Ratio             | lam   | ECM - Generic | ECM    |      |
|                     |                                       |                             |              |          | TP_R                  | Relative Throttle Position              | %     | ECM - Generic | ECM    |      |
|                     |                                       |                             |              |          | AAT                   | Ambient Air Temperature                 | °C    | ECM - Generic | ECM    |      |
|                     |                                       |                             |              |          | APP_D                 | Accelerator Pedal Position D            | %     | ECM - Generic | ECM    |      |
|                     |                                       |                             |              |          | APP_E                 | Accelerator Pedal Position E            | %     | ECM - Generic | ECM    |      |
|                     |                                       |                             |              |          | TAC_PCT               | Commanded Throttle Actuator Control     | %     | ECM - Generic | ECM    |      |
|                     |                                       |                             |              |          | > FUELTYPE            | Fuel Type                               |       | ECM - Generic | ECM    |      |
|                     |                                       |                             |              |          | > 😫 ECM - Enhanced    | Manufacturer Defined PIDs               |       |               |        |      |
|                     |                                       |                             |              |          | > 🗐 ECM - Custom      | EFILive Defined PIDs                    |       |               |        |      |
|                     |                                       |                             |              |          | > 🖆 Calculated        | Calculated PIDs                         |       |               |        |      |
|                     |                                       |                             |              |          | > 🗐 Analog            | External Analog PIDs                    |       |               |        |      |
|                     |                                       |                             |              |          | > 🗐 Digital           | External Digital/Serial PIDs            |       |               |        |      |
|                     |                                       |                             |              |          | > 🗐 Dyno              | Mainline Dyno PIDs                      |       |               |        |      |
|                     |                                       |                             |              |          | > 🧌 FPE               | Fleece Performance XDL PIDs             |       |               |        |      |
|                     |                                       |                             |              |          | > 🧌 FPE1              | Fleece Performance XDL2 PIDs            |       |               |        |      |
|                     |                                       |                             |              |          | > 🧃 FPE2              | Fleece Performance UIO PIDs             |       |               |        |      |
|                     |                                       |                             |              |          |                       |                                         |       |               |        |      |
|                     |                                       |                             |              |          |                       |                                         |       |               |        |      |
|                     |                                       |                             |              |          | Search for PIDs:      |                                         |       |               |        |      |
|                     | Channel Allocation                    | per Module:                 |              |          | Channels: Any V Grou  | p: All 🗸 🖓 Cle                          | ar    |               |        |      |
|                     | E35A                                  | 9 of 112 channels u         | sed.         |          |                       |                                         |       |               |        |      |
|                     |                                       |                             |              |          | Search:               |                                         |       |               |        |      |
|                     | Engine E35A                           | 00000000                    | Transmission |          | 00000000              |                                         |       |               |        |      |
|                     |                                       | Sam - Kanta                 | Open         | Save     | Dashboard:            | Search/ <u>F</u> ilter PIL              | :     |               |        | Clas |
| See   See           | open V                                | Save Connig                 | Dash         | Dash     | EFI_E38_Sample_Metric | ~                                       |       |               |        |      |

- 8. Navigate to the [F3: Data], [F4: Charts], [F5: Gauges] or [F6: Maps] tab and configure your dashboard to arrange data displays where a dashboard has not already been selected.
- 9. Users should [Save Dash] to save their custom configurations to reduce future configuration requirements.
- 10. Start the vehicle.
- 11. Select either Record or Monitor from the [F3: Data], [F4: Charts], [F5: Gauges] or [F6: Maps] screens.

- 12. Stop the vehicle and turn the ignition off prior to selecting Stop to stop the data logging session.
- 13. Save the log.
- 14. To replay the data log, navigate to the [F3: Data], [F4: Charts], [F5: Gauges] or [F6: Maps] tab and select the appropriate Playback buttons.

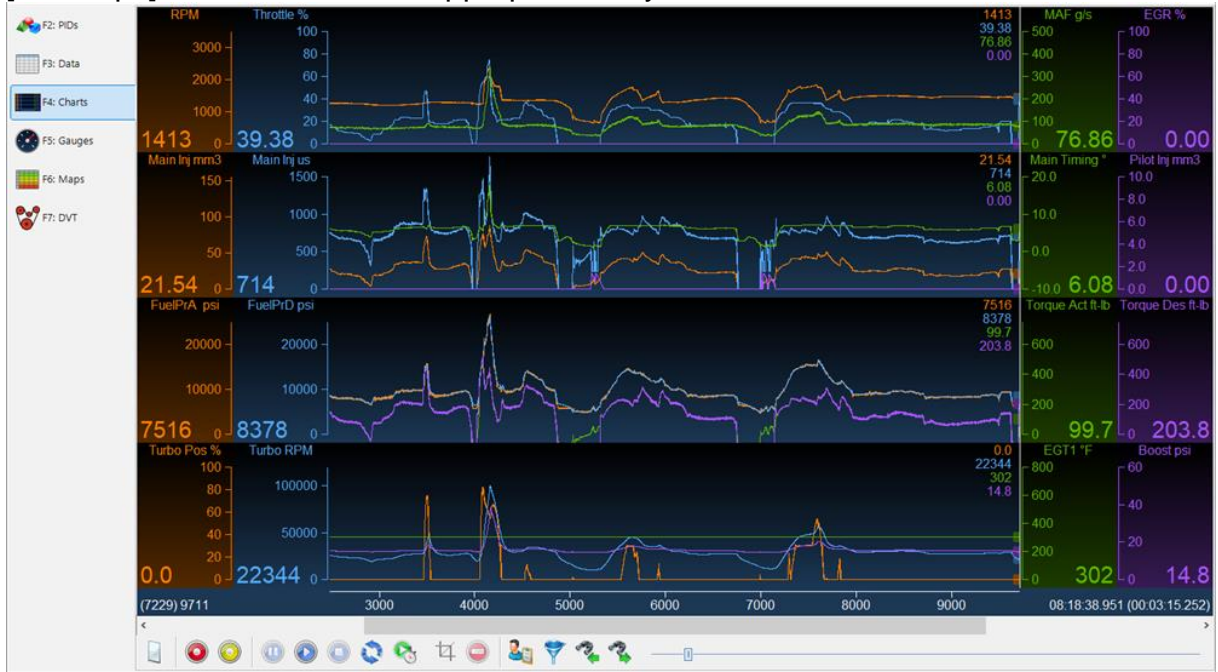

#### Pass-Thru Licence and Flash a Controller

Follow these steps to license and flash the selected controller.

- 1. Open the EFILive Scan and Tune application.
- 2. Connect your FlashScan/AutoCal to your PC and your vehicle.
- 3. Turn the vehicle ignition to the *On* position, (not the Accessory position. Vehicle must not be cranked/running when flashing).
- 4. Select the [F3: Tune] option in the left-hand pane.
- 5. Click on the Open button and select the calibration file for the controller you wish to flash or license.
- 6. If tune file security has been applied to the tune file, review and accept the Security Warning.
- Click on the [F7: Full Flash] options in the left-hand pane. A full flash is required to program a DSP<sup>5</sup> into the ECM where a single tune is already programmed and to revert from a DSP<sup>5</sup> to single tune. For all other tune file

| flashing ple         | ase use [F6: Cal-Flas                                          | sh]                                                     |
|----------------------|----------------------------------------------------------------|---------------------------------------------------------|
| A F2: Read           | n Controller's Operating System and Calibrations (Full-Flash). |                                                         |
| •                    | Controller:                                                    | Options:                                                |
| F3: Calibration      |                                                                | O Try Stock Key O Try This Key:                         |
| F4: Properties       |                                                                | Try Common Alternative Keys.                            |
| A F5: Edit           | E35A                                                           | Assume Lock May Be Faulty. Try Additional Strategies.   |
| 6 F6: Cal-Flash      | Check 🔯 Activate                                               | ☑ High Speed (VPW Only).                                |
|                      | Cicense Cicense                                                | Dodge Cummins Fast CAN Mode: Standard Fast () Unlimited |
| 📀 F7: Full-Flash     | Full Flash Quit                                                | Perform rest Plash only.                                |
| >> F8: Authorization | Elapsed Time: 00:00<br>Estimated Time Remaining: 00:00         |                                                         |
| F9: Scripting        | Detailed information:                                          | ~                                                       |
|                      |                                                                |                                                         |

- 8. Click on the Check License button. This will indicate if the controller is already licensed or needs to be licensed.
- 9. Where the controller is NOT licensed, select Activate License to license the controller.
- 10. Select Yes to license the controller or No to close this window without licensing the controller.

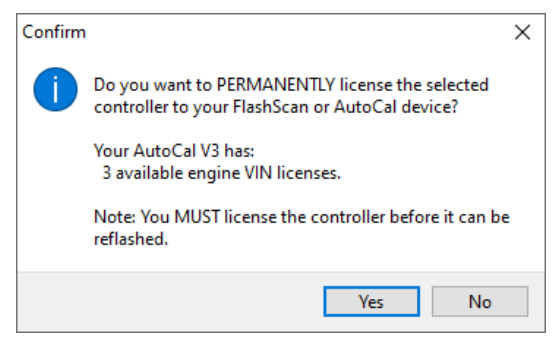

11. Select Yes to license the controller or No to close this window without licensing the controller.

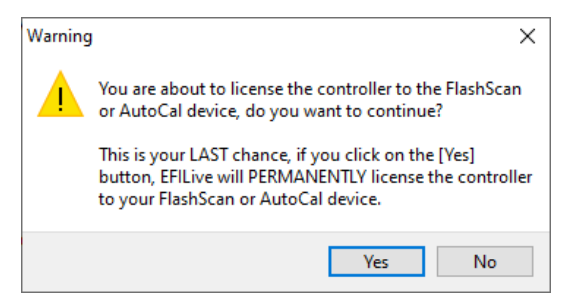

- 12. Select the Full Flash button to commence the flash.
- 13. While the ECM is flashing an Elapsed time indicator, an Estimated Time Remaining indicator, and a Progress bar will display tracking the Flash progress.
- 14. When the flash process is complete a countdown timer will be shown. When prompted perform the following actions:
  - a. Turn the vehicle ignition Off.
  - b. Click on the Start button to begin the countdown timer.
  - c. DO NOT turn the vehicle ignition on until the countdown timer expires. This time is critical to allow the ECM to perform internal functions after a read operation.

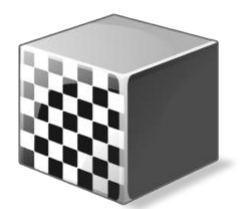

# Configure FlashScan/AutoCal for BBX

There are a range of configuration files that must be installed on FlashScan and AutoCal devices before the device can be used in standalone mode (BBX).

Follow these instructions to configure your FlashScan or AutoCal for BBX.

- 1. Connect your FlashScan or AutoCal to your PC.
- 2. Open the EFILive V8 Scan and Tune application.
- 3. Select the [F5: BBX] option in the left-hand pane.

#### Data Logging

To configure data logging;

- 1. Select the [F2: Scan] option in the left-hand pane.
- 2. Remove any unnecessary controller configurations to ensure capacity restrictions are not exceeded.
- 3. Add your chosen controller(s) to your list;
  - a. Press the green '+' icon.
  - b. Right click on the Engine Controller box.
  - c. Navigate to Select E35A or E35B.
  - d. Select OK.

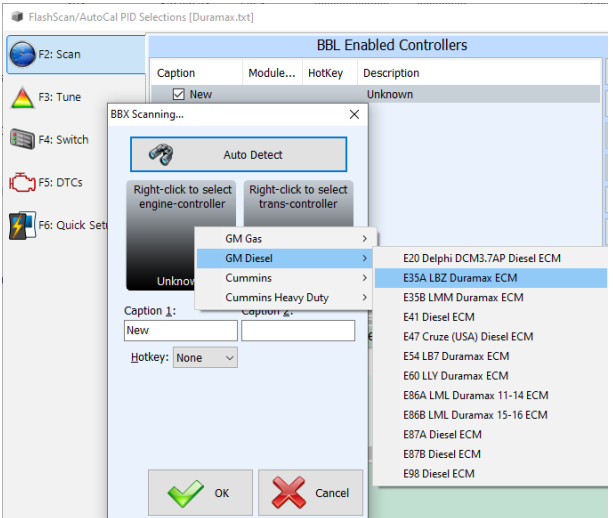

4. Click on the E35A or E35B controller in the "BBL Enabled Controllers" window.

5. Navigate and drag the PIDs or PID folders from the Available PIDs window into the Selected PIDs window.

| FlashScan/AutoCal PID S | elections [Duramax.tx | :]         |                        |          |        |         |            |     |                         |                                         |       |               | - 0        | ×     |
|-------------------------|-----------------------|------------|------------------------|----------|--------|---------|------------|-----|-------------------------|-----------------------------------------|-------|---------------|------------|-------|
| F2: Scan                |                       |            | BBL Enabled Contr      | ollers   |        |         |            |     |                         | Available PIDs                          |       |               |            |       |
| <b>V</b>                | Caption               | Module     | HotKey Description     |          |        |         |            |     | ame                     | Description                             | Units | Group         | Source     |       |
| A F3: Tune              | C E35A                | E35A       | E35A LBZ Dur           | amax EC  | M      |         |            | 1   | ✓ ≦ ECM - Gene          | SAE Defined PIDs                        |       |               |            |       |
|                         | C E35B                | E35B       | E35B LMM Du            | iramax E | СМ     |         | 9          | E   | S FRP_C                 | Fuel Rail Pressure                      | kPa   | ECM - Generic | ECM        |       |
|                         |                       |            |                        |          |        |         |            |     | EGR PCT                 | Commanded EGR                           | %     | ECM - Generic | ECM        |       |
| F4: Switch              |                       |            |                        |          |        |         |            | 1   | EGR_ERR                 | EGR Error                               | %     | ECM - Generic | ECM        |       |
|                         |                       |            |                        |          |        | /       |            | IN  | FLI                     | Fuel Level Input                        | %     | ECM - Generic | ECM        |       |
| F5: DTCs                |                       |            |                        |          |        |         |            |     | WARM_U                  | Number of Warmups Since DTCs Cleared    | count | ECM - Generic | ECM        | -     |
| -                       |                       |            |                        |          |        |         | $\nu_7$    |     | CLR_DIST                | Distance Travelled Since DTCs Cleared   | km    | ECM - Generic | ECM        |       |
| 56: Quick Satur         |                       |            |                        |          |        |         | after      |     | BARO                    | Barometric Pressure                     | kPa   | ECM - Generic | ECM        |       |
|                         | 1                     |            |                        |          |        |         | 2          |     | CATEMP11                | Catalyst Temperature - Bank 1, Sensor 1 | °C    | ECM - Generic | ECM        |       |
|                         |                       |            |                        | /        |        |         |            |     | CATEMP12                | Catalyst Temperature - Bank 1, Sensor 2 | °C    | ECM - Generic | ECM        |       |
|                         |                       |            | Selected PIDs          |          |        |         |            |     | > 🜅 MONDRIVE            | Monitor Status This Ignition Cycle      |       | ECM - Generic | ECM        |       |
|                         | Name                  | Deeer      | intian                 | Unite    | Creans | Courses |            |     | 💊 VPWR                  | Control Module Voltage                  | V     | ECM - Generic | ECM        |       |
|                         | Name                  | Descr      | ipuon 🔍                | Units    | Group  | Source  |            |     | 💊 EQ_RAT                | Commanded Fuel Air EQ Ratio             | lam   | ECM - Generic | ECM        |       |
|                         | OTCFRZF               | DTC        | That Caused Freeze Fr  |          | ECM    | ECM     |            |     | TP_R                    | Relative Throttle Position              | %     | ECM - Generic | ECM        |       |
|                         | LOAD_PCT              | Calcu      | Ilated LOAD Value      | %        | ECM    | ECM     |            |     | AAT                     | Ambient Air Temperature                 | °C    | ECM - Generic | ECM        |       |
|                         | O ECT                 | Engir      | ne Coolant Temperature | °C       | ECM    | ECM     |            |     | APP_D                   | Accelerator Pedal Position D            | %     | ECM - Generic | ECM        |       |
|                         | MAP                   | Mani       | fold Absolute Pressure | kPa      | ECM    | ECM     |            |     | APP_E                   | Accelerator Pedal Position E            | %     | ECM - Generic | ECM        |       |
|                         | S RPM                 | Engir      | ie RPM                 | rpm      | ECM    | ECM     | $\bigcirc$ |     | TAC_PCT                 | Commanded Throttle Actuator Control     | %     | ECM - Generic | ECM        |       |
|                         | VSS                   | veni       | cle Speed Sensor       | кm/n     | ECM    | ECM     | 503        |     | > 🥥 FUELTYPE            | Fuel Type                               |       | ECM - Generic | ECM        |       |
|                         |                       | Intak      | e Air Temperature      | - (-     | ECM    | ECM     | 223        |     | > 🗐 ECM - Enha          | Manufacturer Defined PIDs               |       |               |            |       |
|                         | MAP                   | mass       | AIF FIOW               | g/s      | ECM    | ECM     |            |     | > 🕤 ECM - Cust          | EFILive Defined PIDs                    |       |               |            |       |
|                         |                       | ORD        | cempliance             | 9/6      | ECM    | ECM     |            |     | > 🗧 Calculated          | Calculated PIDs                         |       |               |            |       |
|                         | > OBDSOP              | OBD        | Compliance             |          | ECM    | ECM     |            |     | > 📹 Analog              | External Analog PIDs                    |       |               |            |       |
|                         | AUXIS                 | Auxi       | nary input status      |          | ECM    | ECM     |            |     | > 🛍 Digital             | External Digital/Serial PIDs            |       |               |            |       |
|                         |                       | Dieta      | nee Travelled While MT | S        | ECM    | ECM     |            |     | > 🔂 Dyno                | Mainline Dyno PIDs                      |       |               |            |       |
|                         | ↓ Mit_0151            | Dista      | nce indvened winie mi  | NIT!     | LCM    | LCM     |            |     | > 🔟 FPE                 | Fleece Performance XDL PIDs             |       |               |            |       |
|                         |                       |            |                        |          |        |         |            |     | > 🔟 FPE1                | Fleece Performance XDL2 PIDs            |       |               |            |       |
|                         |                       |            |                        |          |        |         |            |     | > 窗 FPE2                | Fleece Performance UIO PIDs             |       |               |            |       |
|                         |                       |            |                        |          |        |         |            |     |                         |                                         |       |               |            |       |
|                         | <                     |            |                        |          |        | ;       |            | 9   | Search for PIDs:        |                                         |       |               |            |       |
|                         | Channel Allocation    | Per Contro | oller:                 |          |        |         |            |     | Channels: Any V G       | roup: All v                             |       |               | <b>(2)</b> | Clear |
|                         | E35B                  |            | 18 of 112 channel      | s used.  |        |         |            |     |                         | •                                       |       |               |            |       |
|                         |                       |            |                        |          |        |         |            |     | Search:                 |                                         |       |               |            |       |
| 🔬 🖣 🎡 🕇                 | Open                  |            | Save 🗸 🕥 R             | tead     |        | Program | Space      | Req | uired for Configuration | n Files: 51%                            |       |               |            | Close |

#### Configure Tuning

To configure flashing of E35A or E35B controllers on your FlashScan/AutoCal device;

- 1. Select the [F3: Tune] option in the left-hand pane.
- 2. Remove any unnecessary controller configurations to ensure capacity restrictions are not exceeded.
- 3. Add your chosen controller(s) to your list;
  - a. Press the green '+' icon.
  - b. Right click on the Engine Controller box.
  - c. Navigate to Select E35A or E35B.
  - d. Select OK.

#### **Tune File Switching**

Not applicable for LBZ and LMM controllers. EFILive's DSP<sup>5</sup> custom operating system can ONLY be switched using hardwired switch. Users cannot switch tunes using EFILive hardware.

#### **Configure DTCs**

To configure the display of trouble codes and descriptions onto FlashScan;

- 1. Select the [F5: DTC's] option in the left-hand pane.
- 2. Select appropriate DTC options.

#### Quick Setup

To configure BBX settings, device settings, and configure tune files for BBX;

- 1. Select the [F6: Quick Setup] option in the left-hand pane.
- 2. Select appropriate BBX configuration options.

- 3. Edit device settings as necessary. To prevent manually selecting your controller PID group each time FlashScan/AutoCal is powered, the most recent PID group selection can be automatically selected by:
  - a. Selecting the correct hardware on the [F6: Quick Setup] -> [Edit AutoCal V3 Settings] button.
  - b. In the Device Settings window, navigate to [F6: Logging] and tick the "At start-up, automatically re-select the most recently used PID list."

|              | Display<br>Updates      | Check for<br>Updates Che                             | ck<br>vare                                                                                                    |  |  |  |  |  |  |  |
|--------------|-------------------------|------------------------------------------------------|----------------------------------------------------------------------------------------------------|--|--|--|--|--|--|--|
| F2: Scan     | FlashScan/AutoCal PID S | elections [Cummins.txt]                              |                                                                                                    |  |  |  |  |  |  |  |
|              | <b>A</b> 53: 5 mm       |                                                      | Quick Setup Manager                                                                                                    |  |  |  |  |  |  |  |
| E3: Tupe     | P2: Scan                | BBX Quick Setup:                                     |                                                                                                    |  |  |  |  |  |  |  |
|              | A F3: Tune              | ☐ Include current device<br>☑ Include current BBX co | □ Include current device settings.<br>☑ Include current BBX configuration files. Edit AutoCal V3 Settings                                                                                                    |  |  |  |  |  |  |  |
| F4: OBD      | F4: Switch              | AutoCal V3 Device Settin                             | gs [Untitled.dat]                                                                                                    |  |  |  |  |  |  |  |
|              | F5: DTCs                | F2: General                                          | PID Selection:                                                                                                    |  |  |  |  |  |  |  |
| F5: BBX      | F6: Quick Setup         | F3: Display                                          | Automatically select ALL external analog PIDs. (FS V2 Only)                                                                                                    |  |  |  |  |  |  |  |
| F6: Devices  |                         | ₩ F4: Keypad                                         | Automatically select ALL external digital (i.e. serial) PIDs.                                                                                                    |  |  |  |  |  |  |  |
|              |                         | F5: Options                                          | Eilter Level 4                                                                                                    |  |  |  |  |  |  |  |
| F7: Licenses |                         | F6: Logging                                          | Data (FS/AC V2 Only):                                                                                                    |  |  |  |  |  |  |  |
| X            |                         | F7: BBX                                              | Logging Speed: Fast (10-40 frames/second)                                                                                                    |  |  |  |  |  |  |  |
| F8: Tools    |                         |                                                      | Notes:                                                                                                    |  |  |  |  |  |  |  |
|              |                         | F8: Serial I/O                                       | Automatically add "Note 30" to log file when logging is paused/resumed.<br>Press [OK] on FlashScan/AutoCal V2 keypad to pause/resume logging.<br>Press [Tick] on FlashScan/AutoCal V3 keypad to pause/resume logging. |  |  |  |  |  |  |  |

4. Add tune files to the **Quick Setup** using the green '+' icon.

|                 |                                               |                      |                  | Q           | uick Setup    | Manager          |                |               |          |                |           |   |
|-----------------|-----------------------------------------------|----------------------|------------------|-------------|---------------|------------------|----------------|---------------|----------|----------------|-----------|---|
| F2: Scan        | BBX Quick Setup:                              |                      |                  |             |               | -                |                |               |          |                |           |   |
| E3: Tune        | Include current device settings.              |                      | Edit AutoCal     | V2 Sottings | L             |                  |                |               |          |                |           |   |
| i si rune       | ✓ Include current BBX configuration files.    |                      | Luit Autocai     | vo settings |               |                  |                |               |          |                |           |   |
| F4: Switch      | Format CONFIG File System before copying      | BBX configuration f  | iles to device.  |             |               |                  |                |               |          |                |           |   |
|                 | Delete all existing tune files before copying | new tune files to de | evice.           |             |               |                  |                |               |          |                |           |   |
| ၂ F5: DTCs      | Overwrite existing tune files when copying r  | new tune files to de | vice.            |             |               |                  |                |               |          |                |           |   |
| 7               |                                               |                      |                  |             |               |                  |                |               |          |                |           |   |
| F6: Quick Setup | Tune Files                                    | Type Encr            | ypted Private    | Lock        | Cal-Only      | Full-Only        | Device License | Device Serial | Controll | Controller VIN | Target OS | 1 |
|                 | 📓 E35A My Truck Base DSP5 Conversion.ctz      | E35A -               | -                | -           | -             | -                | 0              | 0             | 0        | 0              | 0         |   |
|                 |                                               |                      |                  |             |               |                  |                |               |          |                |           |   |
|                 |                                               |                      |                  |             |               |                  |                |               |          |                |           |   |
|                 |                                               |                      |                  |             |               |                  |                |               |          |                |           |   |
|                 |                                               |                      |                  |             |               |                  |                |               |          |                |           |   |
|                 |                                               |                      |                  |             |               |                  |                |               |          |                |           |   |
|                 |                                               |                      |                  |             |               |                  |                |               |          |                |           |   |
|                 |                                               |                      |                  |             |               |                  |                |               |          |                |           |   |
|                 |                                               |                      |                  |             |               |                  |                |               |          |                |           |   |
|                 | <                                             |                      |                  |             |               |                  |                |               |          |                |           | > |
|                 | New Quick Setup                               | Setup                | Program Quick Se | tup S       | pace Require  | ed for Tune File | es: 1.0MB      |               |          |                |           |   |
|                 |                                               |                      |                  |             |               |                  |                |               |          |                |           |   |
|                 |                                               |                      |                  |             |               |                  |                |               |          |                |           |   |
|                 |                                               |                      |                  |             |               | -                |                |               |          |                |           |   |
| 🔈 - 🤬           | ▼ Open Save ▼ 6                               | Read                 | Program -        | Space Re    | quired for Co | onfiguration Fil | es: 51%        |               |          |                |           | c |

5. Write this configuration to FlashScan or AutoCal using the [Program Quick Setup] function. The [Program Quick Setup] programs all selected Scan, Tune, Switch, and DTC options, as well as selected device settings, BBX Quick Setup selections and tune files. Once the device is programmed, FlashScan or AutoCal is configured for BBX functions.

Each option can be programmed individually using the [Program] button on each tab, or collectively using the [Program Quick Setup] option.

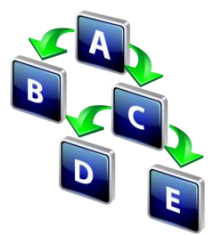

## FlashScan Menu Navigation

#### FlashScan/AutoCal V3

FlashScan/AutoCal V3 supports two menu structures; the EFILive standard menu and the user defined menu. Where a used defined menu is not installed, the EFILive standard menu will be displayed.

#### **Data Logging**

- 1. Configure FlashScan/AutoCal V3 for BBX features if not already setup.
- 2. Connect your FlashScan/AutoCal V3 device to your vehicle.
- 3. Turn the vehicle ignition to the *On* position.
- 4. Navigate to the Scan Tool -> F1 Select PIDs menu option.
- 5. Select correct controller type from BBX configured controllers.
- 6. Navigate to the F1 Scan Tool -> F2 Data Logging menu option.
- 7. Select F1: Record Data to commence the logging session.
- 8. The LCD will display recording status, elapsed time, frame count and the selected PIDs.
- 9. A range of options are available while the Log is recording:
  - 1. Select  $\checkmark$  to pause/resume the log.
  - 2. Select the up and down arrows to navigate through selected PIDs.
  - 3. Select X, to stop data logging and save the logged data.
- 10. Start the vehicle and drive to record actual performance. Do not attempt to operate a FlashScan/AutoCal device while your vehicle is in motion.
- 11. Select X on FlashScan/AutoCal V3 to stop data logging and save the log file.

#### License and Flash a Controller

- 1. Configure FlashScan/AutoCal V3 for BBX features if not already setup.
- 2. Copy selected tune file(s) from your PC to FlashScan/AutoCal V3 if not already copied via Quick Setup during step 1.
- 3. Connect your FlashScan/AutoCal V3 device to your vehicle.
- 4. Turn the vehicle ignition to the *On* position, (not the Accessory position. Vehicle must not be cranked/running when flashing).
- 5. Navigate to the Tune Tool menu and select F1: Tuning -> F3 Program Full menu option.
- 6. Navigate to the folder your tune file is located in and select  $\checkmark$  to commence the flash.
- If the controller has not been licensed by this device previously, you will be presented with an "Unlicensed Controller" message. Select ✓ to proceed with licensing the controller, or X to exit without licensing the controller.
- 8. Select ✓ to confirm licensing the controller and commence the flash, or X to exit without licensing the controller.
- 9. When the flash process is complete, select **X** to close the flash completed message.
- 10. The Reset Controller notification will be shown, and the controller reset process will begin.

- 1. Turn the vehicle ignition Off.
- 2. Click on the Start button to begin the countdown timer.
- DO NOT turn the vehicle ignition on until the countdown timer expires. This time is critical to allow the ECM to perform internal functions after a read operation.

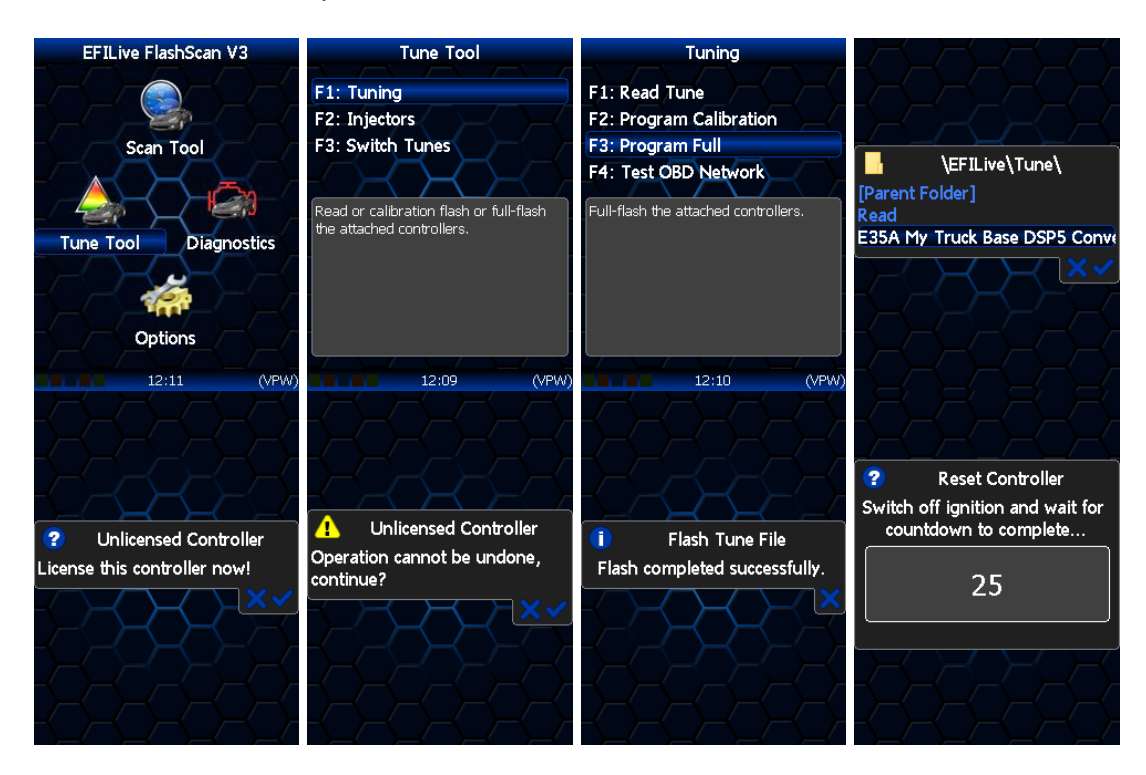

#### Switch Tunes using FlashScan/AutoCal V3

Not applicable. EFILive's DSP<sup>5</sup> custom operating system can ONLY be switched using hardwired switch. Users cannot switch tunes using EFILive hardware.

#### FlashScan V2

#### Data Logging

- 1. Configure FlashScan V2 for BBX features if not already setup.
- 2. Connect your FlashScan V2 device to your vehicle.
- 3. Turn the vehicle ignition to the *On* position.
- 4. Navigate to the F1 Scan Tool F1 Select PIDs menu option.
- 5. Select correct controller type from BBX configured controllers.
- 6. Navigate to the F1 Scan Tool F2 Data Logging menu option.
- 7. Select F1: Record Data to commence the logging session.
- 8. The LCD will display the elapsed time, frame count and the selected PIDs.
- 9. A range of options are available while the Log is recording:
  - 1. Select OK to pause/resume the log.
  - 2. Select F1..F4 or Ctrl+F1..Ctrl+F4 to add "user notes" 1 thru 8 to the log.
  - 3. Select Enter to toggle between Metric and US Customary units.
  - 4. Select the up and down arrows to navigate through selected PIDs.
  - 5. Select Cancel, to stop data logging and save the logged data.
- 10. Start the vehicle and drive to record actual performance. Do not attempt to operate a FlashScan/AutoCal device while your vehicle is in motion.
- 11. Select Cancel on FlashScan V2 to stop data logging and save the log file.

NOTE: When data logging is activated you cannot return to the menu until logging is stopped.

#### License and Flash a Controller

- 1. Configure FlashScan V2 for BBX features if not already setup.
- 2. Copy selected tune file(s) from your PC to FlashScan V2 if not already copied via Quick Setup in step 1.
- 3. Connect your FlashScan V2 device to your vehicle.
- 4. Turn the vehicle ignition to the On position, (not the Accessory position. Vehicle must not be cranked/running when flashing).
- 5. Navigate to the F2 Tune Tool -> F1 Tuning and select F3 Program Full menu option.
- 6. Using the arrow keys, navigate to the correct tune file and select OK.
- 7. If the controller has not been licensed by this device previously, you will be presented with the License this controller now? message. Select Yes to license the controller or No to exit without licensing the controller.
- 8. Select Yes to confirm licensing the controller and commence the flash, or No to exit without licensing the controller.
- 9. When the flash process is complete the Reset Controller notification will be shown. When prompted perform the following actions:
  - a. Turn the vehicle ignition Off.
  - b. Click on the Start button to begin the countdown timer.
  - c. DO NOT turn the vehicle ignition on until the countdown timer expires. This time is critical to allow the ECM to perform internal functions after a read operation.

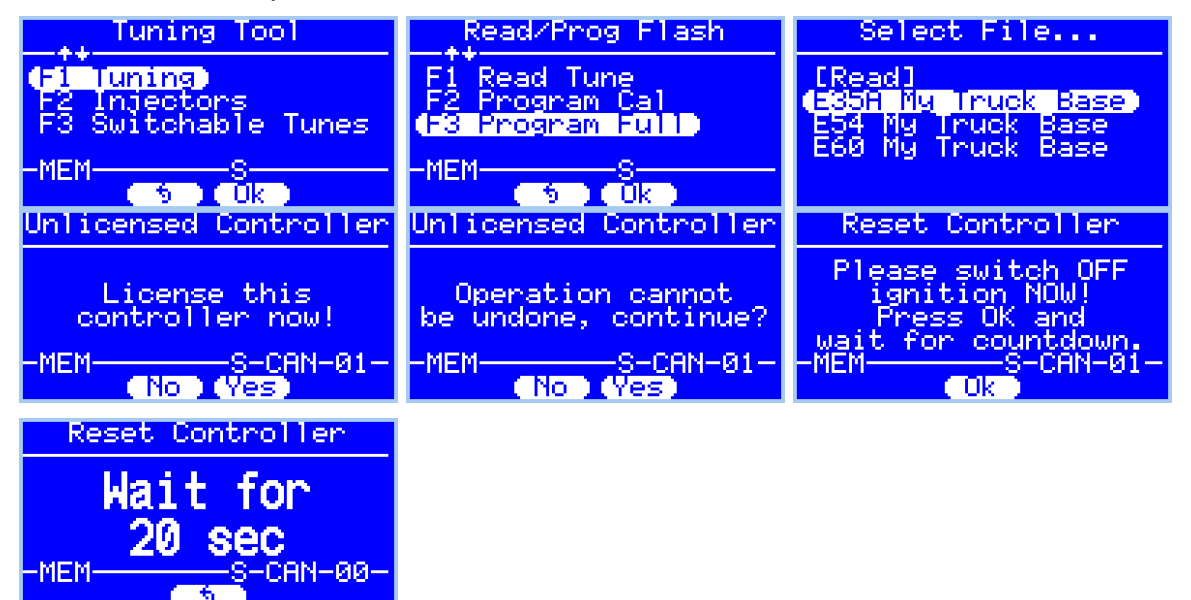

#### Switch Tunes using FlashScan V2

Not applicable. EFILive's DSP<sup>5</sup> custom operating system can ONLY be switched using hardwired switch. Users cannot switch tunes using EFILive hardware.

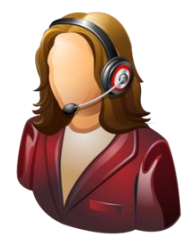

## Support

#### **Trouble Shooting**

Should users encounter problems with the EFILive software, FlashScan or AutoCal hardware they should:

- 1. Confirm software, firmware and boot block versions are up to date.
- 2. Check that checksums are valid.
- 3. Check the base file matches the calibration for your vehicle.
- 4. Check to see if the NVRAM in the ECM is functional.
- 5. DSP<sup>5</sup> tune files cannot be read from the ECM.
- 6. Confirm DSP<sup>5</sup> file was upgraded to new operating system number, as sequenced above.
- 7. Check Voltage settings by monitoring the voltage PID and tune number using the EFILive Scan Tool.
- 8. Check wiring installation; specifically check that the pins are properly fitted to the ECM.
- 9. Remove/isolate all after-market devices including mobile phone adapters, aftermarket equipment (audio systems, security, remote start etc.) and any devices wired into the OBD port that may interfere with vehicle communications.
- 10. DO NOT operate any vehicle feature that may communicate on the data bus. This includes opening or closing of hood, doors, windows, as well as changing settings on radio, HVAC, connecting/removing charging devices etc.

#### **Error Codes**

If an error occurs while using AutoCal, users can look up the error code description in the EFILive V8 Scan and Tune software.

The [F8: Tools] -> [F8: Error Codes] menu item provides an error code lookup function, and the "EFILive Error Codes.pdf" document accessed by selecting the Windows Start Icon and navigating to Program Files->EFILive->V8->Documents->EFILive Error Codes.pdf is also available. Both options provide error code descriptions, causes and actions.

Should the issue not be resolved after reviewing the Error code list, end users should contact their Tuner for support.

#### Checksums

Checksums perform a vital role in ensuring the integrity of the data in the tune file. There are two main reasons that checksums display as invalid:

- 1. The data in the file is corrupt and MUST NOT be flashed into a controller.
- 2. The data in the file has been modified with a software package that did not update the checksums such as a hex editor.

Do not correct the checksums unless you know the tune file was modified outside of the EFILive software and that the modifications are correct and accurate. If you correct the checksums of a file with corrupt data you are merely masking corruption. If you flash a corrupt file into a controller, you risk damaging the controller and/or causing the vehicle to operate incorrectly.

#### **NVRAM Status**

If the NVRAM area of the ECM is corrupted the vehicle may still run, however it may not be possible to read or flash the controller. Typically, if the VIN, Serial number, Hardware number and/or calibration ID do not contain valid data, the controller will need to be repaired to restore full functionality.

An error code received during reading and/or flashing may indicate a NVRAM issue.

To identify if the NVRAM is functional or corrupt:

- 1. Open the EFILive V8 Scan and Tune software.
- 2. Connect your FlashScan/AutoCal device to your PC and vehicle.
- 3. Turn the vehicle ignition to the *On* position.
- 4. Navigate to the [F4: OBD] -> [F2: OBD] menu option and select the [Details] tab.
- 5. Select your controller(s) by using the [Auto Detect] button, or;
  - a. Hover over the Engine Controller box, and right click on the "Right-click to select engine-controller" box and manually select the ECM.
  - b. Navigate and select the correct controller.
- 6. Click the [Read] button to populate controller data.
- 7. Where the VIN, Serial number, Hardware number and/or calibration ID either contain all zeros or non-numeric characters, the controller will need to be repaired to restore full functionality.

| Retrieve Controller(s) OBD Details         Image: State Controllers:         Image: State Controllers:         Image: State Controller:         Image: State Controller:                                                                                                    | 🚔 On Board Diagnostics ( | OBD)         |                                                                                                    |                                                                                                    |       | – 🗆 X |
|----------------------------------------------------------------------------------------------------|--------------------------|--------------|----------------------------------------------------------------------------------------------------|----------------------------------------------------------------------------------------------------|-------|-------|
| Image: State Control of State Control State Control Sta | F2: OBD                  | Controllers: | Re                                                                                                    | trieve Controller(s) OBD Deta                                                                                                    | ails  |       |
| ProgressFuel System15076354 (\$0000)Get E54 LB7 Duramax ECM detailsSystem15076387 (\$0000)Scanning all modulesSpeedometer15076393 (\$0000)Retrieve SRT ResultsRetrieve DTCsDone.                                                                                                    | F3: Lookup DTC           | Controllers: | Details     Tests     Description     Powertrain Control Module     Description     VIN     Serial Number     Hardware Number     Calibration ID     BCC     Security Seed     Operating System     Engine Operation     Engine Operation     Engine Operation     System     System     System     Speedometer | C DTCs         W VAT F           Value         Value           E54 L87 Duramax ECM         0; 000/0x=0`00,0&           0; 000/0x=0`00,0&         /000A0000000           1100349472         1012924418           \$DAA4         15189044 (\$0000)           15100899 (\$0000)         15076354 (\$0000)           15076357 (\$0000)         15076393 (\$0000) | Units |       |

Controller repair requires the flash memory chip to be replaced in the ECM. A number of companies can perform this service including SoCal Diesel and Wait4Me Performance.

#### **Test for Rogue Modules**

For Customers with FlashScan/AutoCal V3 a range of test modes to check the network for rogue modules that may cause read or flash operations to abort are available.

Navigate to the Tune Tool -> F1: Tuning -> F4: Test OBD Network menu.

Select the Test CAN J1979 option.

#### Trace Files

#### V8 Scan and Tune \*.htx files

When V8 Scan and Tune software reads or flashes a controller the details of the read/flash process may be saved in trace files for diagnostic purposes.

In addition, users can manually save trace files where options do not perform the desired outcome.

To manually generate a trace file, generate the error in V8 software, then open the EFILive Control Panel and navigate to [F8: Trace] and select [Save Trace]. Users can set the trace file and save location during this process.

Automatically generated trace files are created on your PC or laptop in the folder: \Documents\EFILive\V8\Trace and are named using the following naming convention:

YYYYMMDD\_HHNNSS\_T\_CCC.htx, where:

- YYYYMMDD: is the year, month and day that the trace was recorded.
- HHNNSS: is the hour, minute and second that the trace was recorded.
- T: is the mode and is one of **R**=Read **F**=Full-Flash **W**=Cal-Flash.
- CCC: Is the controller type
- htx: is the file extension.

#### FlashScan/AutoCal V3 \*.xalm files

Trace files are automatically saved where an error message is presented using the device in BBX mode. Users can manually save trace files where options do not perform the desired outcome, including for pass-thru functions.

To manually generate a trace file on FlashScan/AutoCal V3 navigate to Scan Tool -> F3: Scan Options -> F1: Save Trace.

FlashScan/AutoCal V3 maintains an internal buffer of the most recent messages sent to and received from the vehicle. That buffer is stored in RAM memory and is wiped clean each time the device is powered off or rebooted. Therefore you MUST save the trace file before powering off or rebooting the device.

Trace files are located in the EFILive -> Trace folder on FlashScan/AutoCal V3. Trace files are named using the following naming convention:

yyyymmdd\_hhnnss\_<desc>.xalm, where:

- yyyymmdd: is the year, month and day that the trace was recorded.
- hhnnss: is the hour, minute and second that the trace was recorded.
- <desc>: is the description where;
  - "User" means user generated trace files
  - "xxx.\_x\_\$xxxx" identifies the 3 character controller ID, the communication process upload/download, and the 4 digit error code.
- xalm: is the file extension.

#### FlashScan V2 Trace Files

Trace files are automatically saved where an error message is presented using the device in BBX mode. Users can manually save trace files where options do not perform the desired outcome.

To manually generate a trace file on FlashScan V2 navigate to F1 Scan Tool -> F3 Scan Options -> F1 Save Trace File.

FlashScan V2 maintains an internal buffer of the most recent messages sent to and received from the vehicle. That buffer is stored in RAM memory and is wiped clean each time the device is powered off or rebooted. Therefore you MUST save the trace file before powering off or rebooting the device.

Trace files are located in the Scan folder on FlashScan V2. It will be named USR\_xxxx.efx, where xxxx is the unique file counter number.

#### Knowledgebase

The <u>EFILive Knowledgebase</u> provides a detailed resource on how to configure and use your EFILive software and hardware.

#### **EFILive Authorized Dealer**

If after reviewing this guide further assistance is required please contact the EFILive Authorised Dealer from whom you purchased your product. They are your first point of contact for EFILive support related inquiries.

#### How to Tune?

EFILive is tuning software and hardware - it is not a tune. Together the software and hardware give users the tools to write tunes. EFILive does not provide tune files, tuning advice or support, but do provide software support and hardware support.

If your question is in relation to the actual tuning of your vehicle (e.g. how to gain performance, economy etc.) then please ask these questions on the EFILive Forum (<u>http://forum.efilive.com/</u>).

#### **EFILive Service Desk**

Should you require additional assistance after using this support guide, please start a ticket on the <u>EFILive Service Desk</u>. Please include the following information:

- 1. Dealer Name.
- 2. Device type.
- 3. Serial Number and Auth Code.
- 4. Your computer operating system.
- 5. Software and firmware versions.
- 6. Trace files.

Detailed information about your issue.